## How to Delete or Trash a line on an SAP Requisition

## Log into the TXST Portal and Select MENU

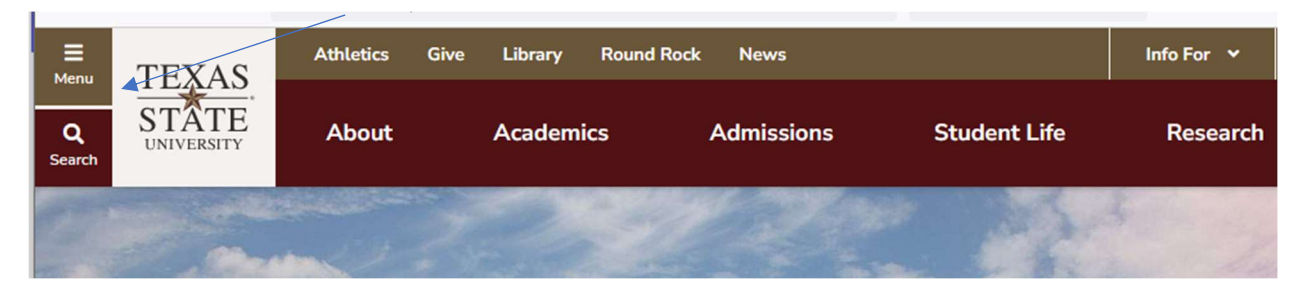

# This will expand to this screen. <u>Select Faculty and Staff</u>

| 🖀 Home                                                             |                                                                    |   |
|--------------------------------------------------------------------|--------------------------------------------------------------------|---|
| Texas State Ur                                                     | niversity                                                          | L |
| About                                                              |                                                                    |   |
| Academics                                                          |                                                                    |   |
| Admissions                                                         |                                                                    |   |
| Student Life                                                       |                                                                    |   |
| Research                                                           |                                                                    |   |
|                                                                    |                                                                    | L |
| PROGRAMS                                                           | VISIT                                                              | L |
| PROGRAMS<br>NEWS                                                   | VISIT<br>EVENTS                                                    |   |
| PROGRAMS<br>NEWS<br>Current Students                               | VISIT<br>EVENTS<br>Faculty & Staff                                 |   |
| PROGRAMS<br>NEWS<br>Current Students<br>Family & Visitors          | VISIT<br>EVENTS<br>Faculty & Staff<br>Alumni                       |   |
| PROGRAMS<br>NEWS<br>Current Students<br>Family & Visitors          | VISIT<br>EVENTS<br>Faculty & Staff<br>Alumni                       |   |
| PROGRAMS NEWS Current Students Family & Visitors Athletics         | VISIT<br>EVENTS<br>Faculty & Staff<br>Alumni<br>Give               |   |
| PROGRAMS NEWS Current Students Family & Visitors Athletics Library | VISIT<br>EVENTS<br>Faculty & Staff<br>Alumni<br>Give<br>Round Rock |   |

## This Screen Comes up. Select SAP PORTAL

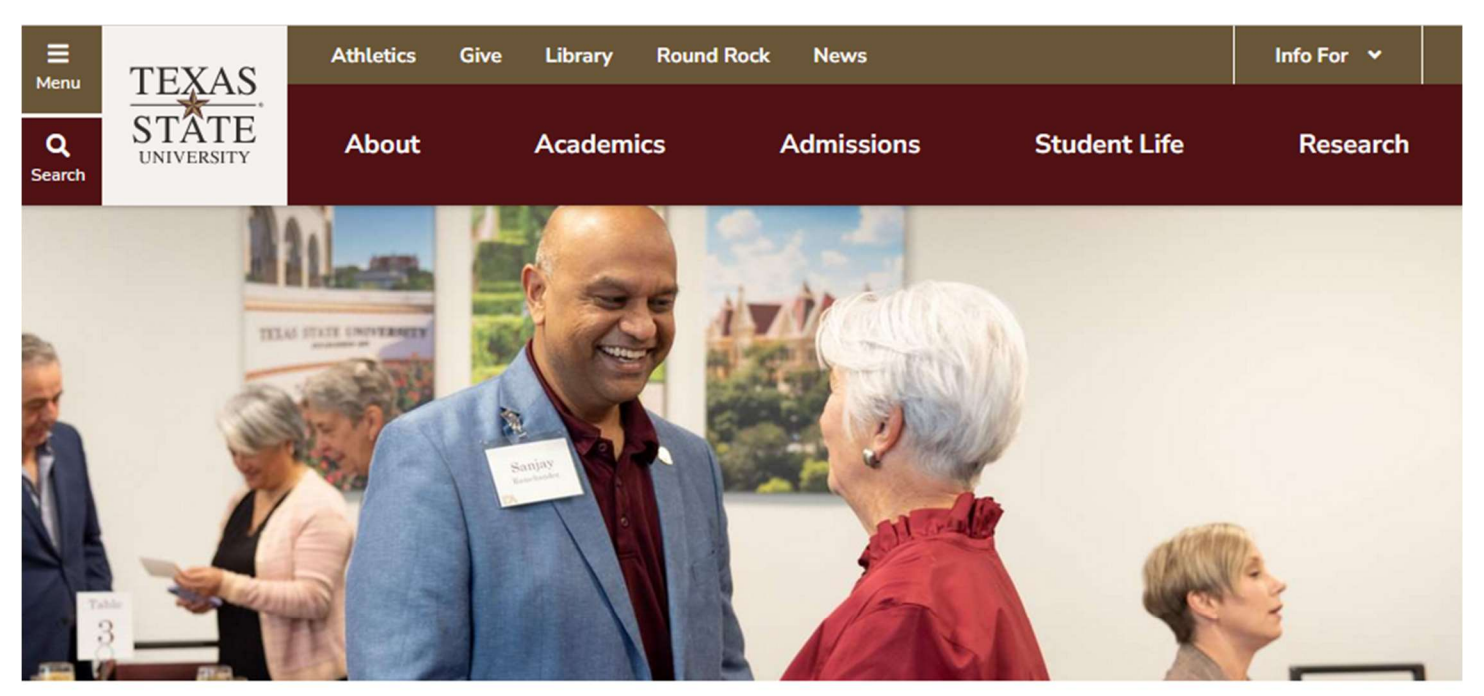

Texas State University / Faculty & Staff

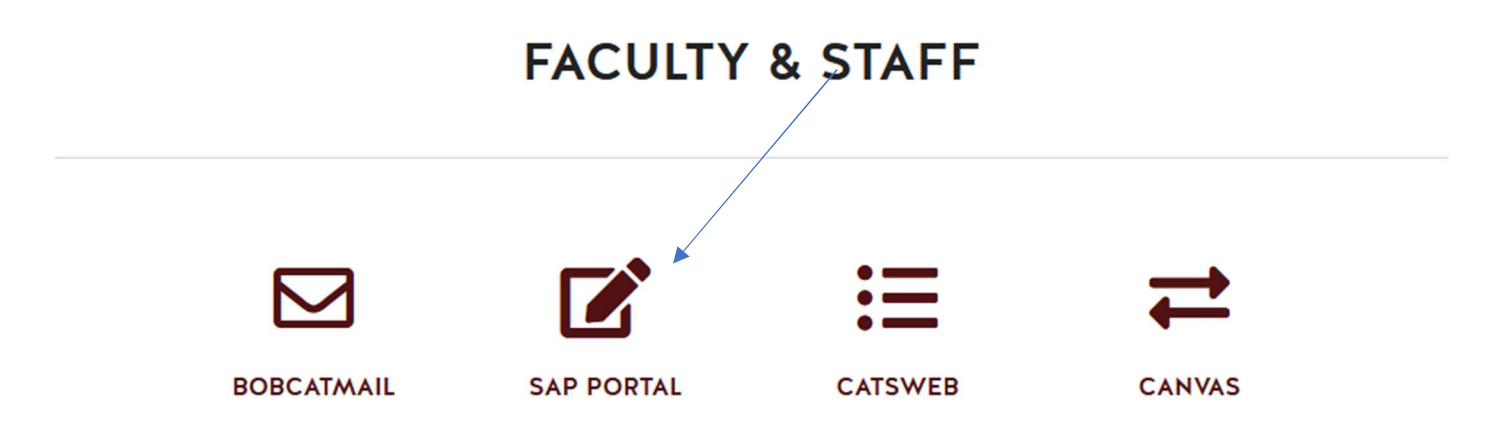

#### The General Business Tiles Come Up: <u>Select Easy Access = SAP PORTAL</u>

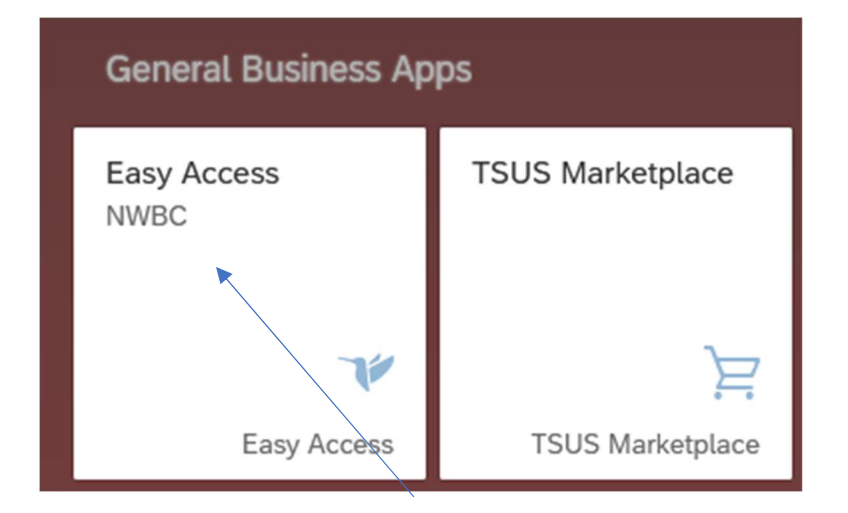

# SAP is OPEN; To pull up your requisition that needs deleting, <u>Enter ME53N</u> = change purchase REQ. Or you may have the SAP TCode set up in your favorites in the purchasing folder.

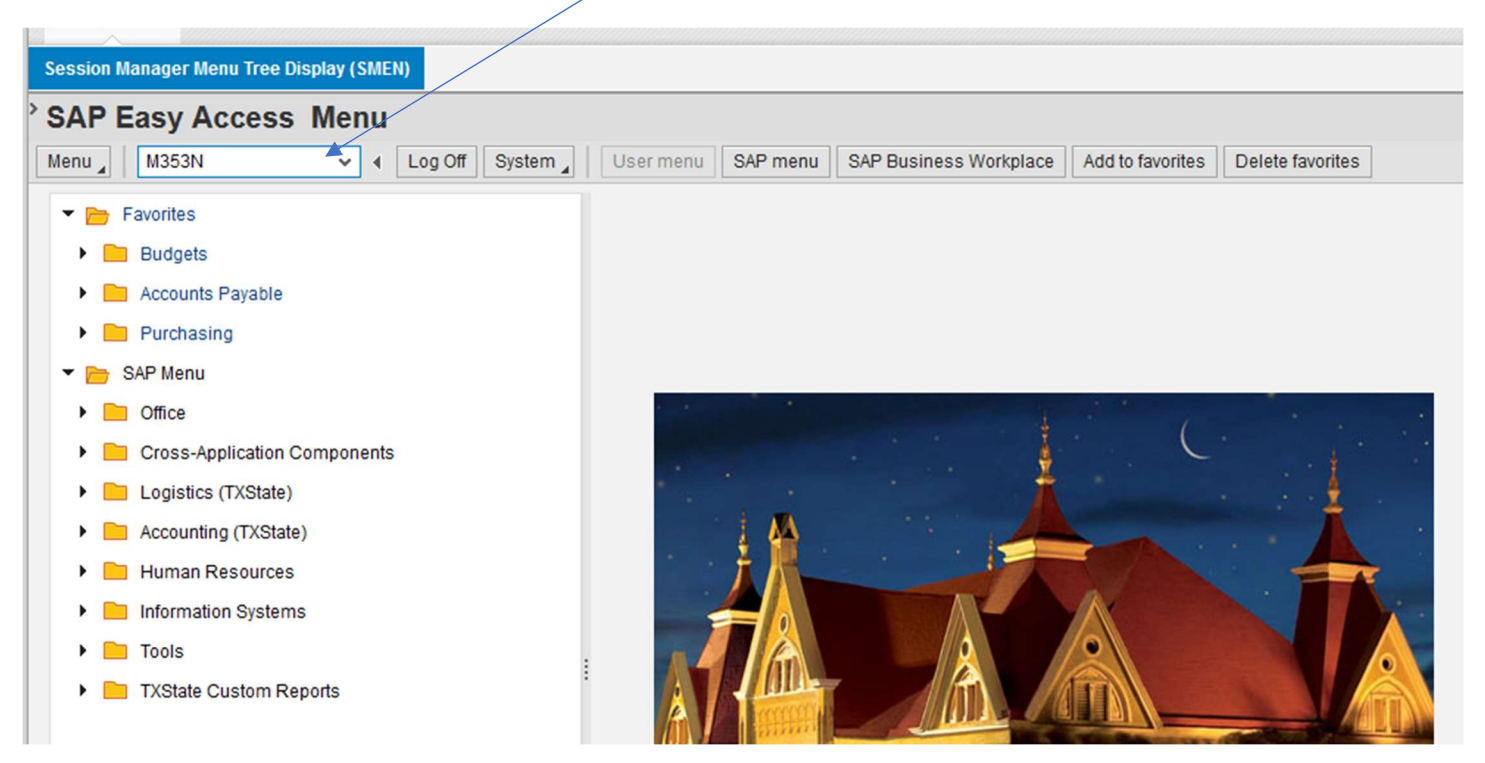

#### Your last requisition will show up; SELECT OTHER PURCHASE REQUISITION

| Session Manager Menu Tree Display (SN                                | IEN)                                                                                                    |                            |                            |  |  |  |  |
|----------------------------------------------------------------------|----------------------------------------------------------------------------------------------------|----------------------------|----------------------------|--|--|--|--|
| <sup>&gt;</sup> Display Purchase Req. '                              | 14067302                                                                                                    |                            |                            |  |  |  |  |
| Menu 🖌 1406000 🗄 🗸 🗸                                                 | Back Exit Cancel System                                                                                                    | w On Create Display/Change | Other Purchase Requisition |  |  |  |  |
| Framework requisn. V 140                                             | 67302                                                                                                    |                            |                            |  |  |  |  |
| A                                                                    | 6/15/2023 Spons Progrm Approval lines 10 & 30                                                                                                    | / ON HOLD LL               | ^                          |  |  |  |  |
| Header note 🖌                                                        | ► Header note       ✓       6/15/2023 Signed justification attached - LL         Proprietary Justification - Best Value       Gov Code 51.9335 & 51.9337         SB20 docs attached LL       ✓ |                            |                            |  |  |  |  |
| Continuous-tex   Text adopted from Purch. Requisition (Header note ) |                                                                                                    |                            |                            |  |  |  |  |
|                                                                      |                                                                                                    |                            |                            |  |  |  |  |
| ► 🕄 🛓 🖣 🕅 🖗                                                          | 7, 2, %, 2, 0, 0, 4,                                                                                                    |                            | 🚰 Default Values 🛛 🚹       |  |  |  |  |
| Status S Rel Proc. St. It                                            | em I A Short Text Quantity U                                                                                                    | nit Val. Price 2 Total Va  | lue GR Matl Group PC       |  |  |  |  |
| N X                                                                  | 10 B F GuestLodging 1 /                                                                                                    | AU 9,306.75 9,306.7        | 75 Services, 99            |  |  |  |  |

This Box will pop up to type in another requisition to look up.

For this example: <u>Type in REQ 14060000</u> / <u>Select Other Document or Enter</u>

| Select Document                        | ×                 |
|----------------------------------------|-------------------|
| Purchase Requisition                   | <b>1406000여</b> 다 |
| OPur. Order                            |                   |
| <ul> <li>Purch. Requisition</li> </ul> |                   |
| O SRM Contract                         |                   |
|                                        |                   |
|                                        |                   |
|                                        | Other Document 🔀  |

The Requisition populates: <u>SELECT DISPLAY CHANGE</u>

This makes the requisition open to changes.

| , D                                                                  | Display Purchase Req. 14060000                                                                                                    |            |     |           |            |      |      |            | <b>7</b> |      |              |         |            |            |             |         |                |      |
|----------------------------------------------------------------------|----------------------------------------------------------------------------------------------------|------------|-----|-----------|------------|------|------|------------|----------|------|--------------|---------|------------|------------|-------------|---------|----------------|------|
| Me                                                                   | enu 🦼                                                                                                    |            |     | Â         | <b>v</b> 4 | Back | Exit | Cancel     | System _ | Doc  | cument Overv | view On | Create     | Display/Ch | ange        | ther Pu | rchase Requisi | tion |
| Framework requisn. V 14060000                                        |                                                                                                    |            |     |           |            |      |      |            |          |      |              |         |            |            |             |         |                |      |
|                                                                      | A       A         Header note       Image: Arrow of the state of the state of th |            |     |           |            |      |      |            |          |      |              |         |            |            |             |         |                |      |
| Continuous-tex   Text adopted from Purch. Requisition (Header note ) |                                                                                                    |            |     |           |            |      |      |            |          |      |              |         |            |            |             |         |                |      |
|                                                                      |                                                                                                    |            |     |           |            |      |      |            |          |      |              |         |            |            |             |         |                |      |
| P                                                                    | 3                                                                                                    | 3          |     | r M       | R C        | 7    | Σ    | <b>1 %</b> |          | @] ↓ | 🔊 🖌 🖽        |         | i   🙋      | 2 🍄 [      | b [         | ] Defau | It Values 🛛 🖍  |      |
|                                                                      | ſ                                                                                                    | 5 Status S | Re  | Proc. St. | Item       | n I  | A    | Short Tex  | t        |      | Quantity     | Unit    | Val. Price | Σ          | Total Value | GR      | Matl Group     | PC   |
|                                                                      |                                                                                                    |            | 3 2 |           | 10         |      | к    | Member     | ship Fee |      | 1            | AU      | 927.15     |            | 927.15      |         | Services,      | 99   |
|                                                                      |                                                                                                    |            |     |           |            |      |      |            |          |      |              |         |            |            | 927.15      | 5       |                |      |
|                                                                      |                                                                                                    |            |     |           |            |      |      |            |          |      |              |         |            |            |             |         |                |      |
|                                                                      |                                                                                                    |            | (   |           |            |      |      |            |          |      |              |         |            |            |             |         |                |      |

# You will highlight the line and <u>select the trash can</u> (to delete the line)

| Change Purchase Re                                                                                             | q. 140600                                                            | 00                           |                    |             |                  | <b>P</b>       |  |
|----------------------------------------------------------------------------------------------------|----------------------------------------------------------------------|------------------------------|--------------------|-------------|------------------|----------------|--|
| Menu 🖌 🗎 🕯 🔹                                                                                                   | A Save                                                               | Back Exit Cancel System      | Document Overview  | On Create D | )isplay/Change   |                |  |
| Framework requisn. V                                                                                           | 14060000                                                             | Source Determination         | [6a                |             |                  |                |  |
| A                                                                                                    | Nation                                                               | al Student Exchange Membersh | ip for Texas State | University  |                  |                |  |
| ☐ Header note         ✓         July 1, 2021 - June 30, 2022           Sarah at 5-4580         Sarah at 5-4580 |                                                                      |                              |                    |             |                  |                |  |
|                                                                                                    | Continuous-tex   Text adopted from Purch. Requisition (Header note ) |                              |                    |             |                  |                |  |
|                                                                                                    |                                                                      |                              |                    |             |                  |                |  |
|                                                                                                    | . <b>?</b> M                                                         | r . <u>S</u> , <u>%</u> ,    | D () ()            | ·⊞ , I II   | 1 😰 🍄 🔒          | ) »»           |  |
| C Status S Rel Proc. St.                                                                                       | Item I                                                               | A Short Text                 | Quantity Unit Val. | Price 2     | Total Value GR M | atl Group PC F |  |
| 📅 B 2                                                                                                    | 10                                                                   | K Membership Fee             | 1 AU 92            | 7.15        | 927.15           | Services, 99   |  |
|                                                                                                    |                                                                      |                              |                    |             |                  |                |  |

# This BOX pops up and you say <u>YES to delete the line</u> (trash can will appear)

| Delete | ltems             |            |          | × |
|--------|-------------------|------------|----------|---|
|        | Caution!          |            |          |   |
|        | The selected item | is will be |          |   |
|        | deleted.          | /          |          |   |
| Ø      | Perform function? |            |          |   |
|        | Yes               | No         | 🗙 Cancel |   |
|        |                   |            |          |   |
|        |                   |            |          |   |

#### Be sure to enter a REQ Header Note:

#### Example: Deleting REQ due to Vendor canceling and your initials and <u>SAVE</u>

| Change Purchase    | Req. 14060000                                                               | <b>10</b> |
|--------------------|-----------------------------------------------------------------------------|-----------|
| Menu 🖌             | V 4 Save Back Exit Cancel System Document Overview On Create Display/Change |           |
| Framework requisn. | ✓ 14060000 Source Determination                                             |           |
|                    | A 6/15/23 Deleting REQ, vendor cancelled - LL                               |           |
| Ch Llonder note    | National Student Exchange Macharchin for Tayas State University             |           |
|                    |                                                                             |           |

Once the line is deleted, your funds are no longer encumbered.

IF you have a <u>Purchase Order attached to your requisition</u>, send a note to <u>purchasing@txstate.edu</u> and ask us to delete the line on the purchase order.

This is how you delete or trash a line on an SAP requisition!